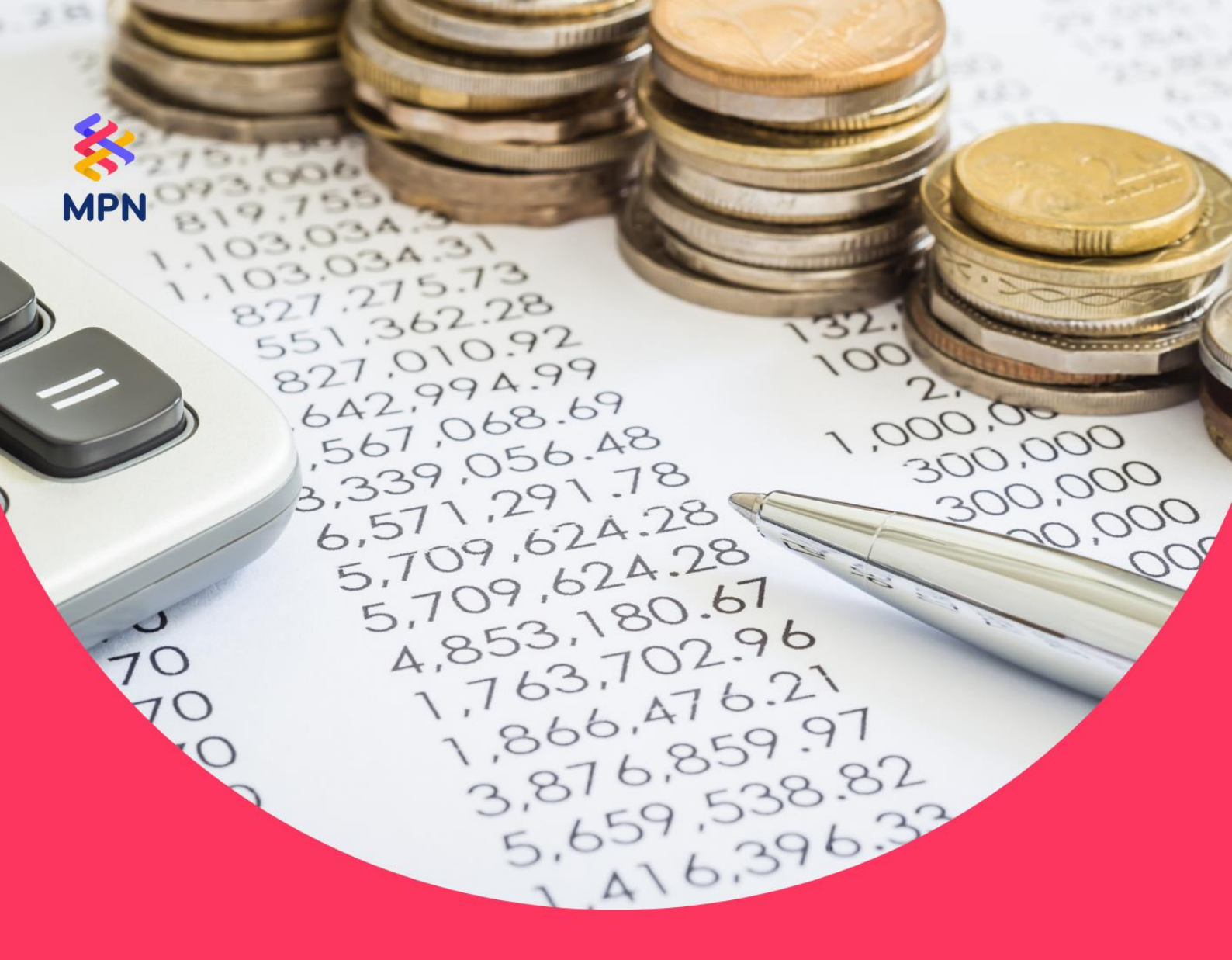

# Perekaman Billing Perbendaharaan

Panduan Pengguna MPN

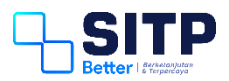

Panduan Pengguna MPN

# Perekaman Billing Perbendaharaan

Versi 1.0

# **DAFTAR ISI**

| DAFTAR | ISI                                     | i  |
|--------|-----------------------------------------|----|
| DAFTAR | GAMBAR                                  | ii |
| Bab 1  | Perekaman Billing Perbendaharaan        | 3  |
| 1.1    | Registrasi User Digit                   | 3  |
| 1.2    | Perekaman Referensi Wajib Bayar         | 3  |
| 1.3    | Perekaman Billing                       | 5  |
| 1.3.1  | Setoran PFK Pemda – ADK SIM Gaji Taspen | 5  |
| 1.3.2  | 2 Pembuatan Billing – Rekam Manual      | 7  |
| 1.3.3  | 8 Pembuatan QRIS                        | 9  |
| 1.4    | Monitoring Billing                      | 9  |
| Bab 2  | Contact Center                          | 0  |

# **DAFTAR GAMBAR**

| Gambar 1-1 Aplikasi Digit                             | 3  |
|-------------------------------------------------------|----|
| Gambar 1-2 Referensi Wajib Bayar Setoran PFK Pegawai  | 4  |
| Gambar 1-3 Referensi Wajib Bayar Setoran PFK Lainnya  | 4  |
| Gambar 1-4 Referensi Wajib Bayar Setoran Pengembalian | 5  |
| Gambar 1-5 Upload ADK SIM Gaji Taspen                 | 6  |
| Gambar 1-6 Detail ADK SIM Gaji Taspen                 | 6  |
| Gambar 1-7 Detail Pegawai ADK SIM Gaji Taspen         | 7  |
| Gambar 1-8 Create Billing ADK SIM Gaji Taspen         | 7  |
| Gambar 1-9 Rincian Setoran                            | 8  |
| Gambar 1-10 Bukti Pembuatan Kode Billing              | 8  |
| Gambar 1-11 Pembuatan QRIS                            | 9  |
| Gambar 1-12 Monitoring Billing                        | 9  |
| Gambar 2-1 Contact Center HAI DJPb                    | 10 |

# Bab 1 Perekaman Billing Perbendaharaan

Pada Bab 1 ini, akan dibahas langkah-langkah perekaman Billing Perbendaharaan.

#### 1.1 Registrasi User Digit

User harus memiliki user Digit agar bisa mengakses Gaji Web. Jika belum, dimohon agar melakukan registrasi terlebih dahulu di <u>digit.kemenkeu.go.id</u>.

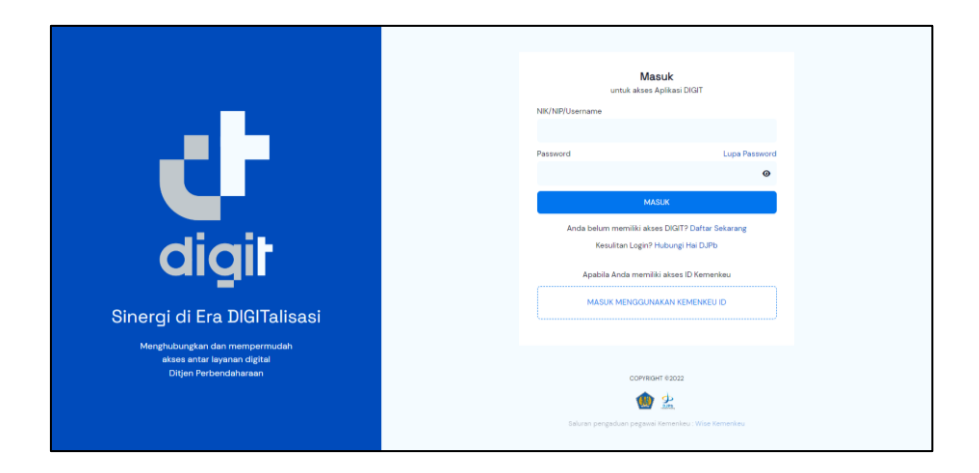

Gambar 1-1 Aplikasi Digit

#### 1.2 Perekaman Referensi Wajib Bayar

Selanjutnya, User akses Portal Penerimaan Negara pada alamat <u>mpn.kemenkeu.go.id</u>. User harus merekam referensi Data Wajib Bayar terlebih dahulu. Masuk ke menu Referensi > Wajib Bayar.

#### Untuk Setoran PFK Pegawai, User memilih:

- 1. Pilih Jenis Wajib Bayar: Bendahara Satker.
- Isi Kode Satker: 440780 PENGEMBALIAN PENERIMAAN PERHITUNGAN FIHAK KETIGA (PFK).
- 3. Isi Nama Wajb Bayar.
- 4. Isi NPWP Wajib Bayar.

| 🛠 MPN                                                  | Layanan DIGIT                               |                                                                 | 🔆 TA 2023 👻 |
|--------------------------------------------------------|---------------------------------------------|-----------------------------------------------------------------|-------------|
| BERANDA BERANDA BERANDA BERANDA                        | Data Wajib Bayar<br>Referensi – Wajib Bayar |                                                                 | Tambah Data |
| MONITORING ~                                           | 🗹 Form Rekam Data                           |                                                                 |             |
| <ul> <li>Wajib Bayar</li> <li>Jenis Setoran</li> </ul> | Jenis Wajib Bayar                           | Bendahara Satker                                                |             |
| <ul> <li>Setoran Akun</li> <li>Satker</li> </ul>       | Kode Satker                                 | 440780 - PENGEMBALIAN PENERIMAAN PERHITUNGAN FIHAK KETIGA (PFK) |             |
| <ul> <li>KPPN</li> </ul>                               | Kode Kab/ Kota                              | DI YOGYAKARTA (04) - KAB. BANTUL (01)                           |             |
| <ul> <li>Wilayah</li> </ul>                            | Nama Wajib Bayar                            | Tes PFK Pegawai                                                 |             |
|                                                        | NPWP Wajib Bayar                            | 0000000706000                                                   |             |
|                                                        |                                             | Simpan Batal                                                    |             |
|                                                        |                                             |                                                                 |             |

Gambar 1-2 Referensi Wajib Bayar Setoran PFK Pegawai

# Untuk Setoran PFK Lainnya (Hasil Pengelolaan Aset DJKN), User memilih:

- 1. Pilih Jenis Wajib Bayar: Bendahara Satker.
- 2. Isi Kode Satker: Pilih Kode Satker terkait Kekayaan dan Lelang Negara.
- 3. Isi Nama Wajb Bayar.
- 4. Isi NPWP Wajib Bayar.

| 🗱 MPN                                                  | Layanan DIGIT                               |                                                       | 🔆 TA 2023 👻 |
|--------------------------------------------------------|---------------------------------------------|-------------------------------------------------------|-------------|
| 🔶 BERANDA                                              | Data Wajib Bayar<br>Referensi - Wajib Bayar |                                                       | Tambah Data |
| MONITORING ~                                           | 🗹 Form Rekam Data                           |                                                       |             |
| <ul> <li>Wajib Bayar</li> <li>Jenis Setoran</li> </ul> | Jenis Wajib Bayar                           | Bendahara Satker                                      |             |
| Setoran Akun     Satker                                | Kode Satker                                 | - KANTOR PELAYANAN KEKAYAAN NEGARA DAN LELANG CIREBON |             |
| - KPPN                                                 | Kode Kab/ Kota                              | JAWA BARAT (02) - KOTA CIREBON (54)                   |             |
| <ul> <li>Wilayah</li> </ul>                            | Nama Wajib Bayar                            | Tes KPKNL Cirebon                                     |             |
|                                                        | NPWP Wajib Bayar                            | 00000000706000                                        |             |
|                                                        |                                             | Simpan Batal                                          |             |

Gambar 1-3 Referensi Wajib Bayar Setoran PFK Lainnya

# Untuk Setoran Pengembalian Belanja, Setoran Pengembalian UP/TUP, dan

## Setoran Non Anggaran Lainnya, User memilih:

1. Pilih Jenis Wajib Bayar: Bendahara Satker.

- 2. Isi Kode Satker: Pilih Kode Satker sesuai dengan kondisi User Aktif sekarang.
- 3. Isi Nama Wajb Bayar.
- 4. Isi NPWP Wajib Bayar.

| MPN                           | Layanan DIGIT                               |                                                  | 🔆 TA 2023 👻 |
|-------------------------------|---------------------------------------------|--------------------------------------------------|-------------|
| 🕈 BERANDA<br>🕑 TRANSAKSI 🗸    | Data Wajib Bayar<br>Referensi - Wajib Bayar |                                                  | Tambah Data |
| MONITORING ~                  | 🗹 Form Rekam Data                           |                                                  |             |
| Wajib Bayar     Jenis Setoran | Jenis Wajib Bayar                           | Bendahara Satker                                 |             |
| Setoran Akun     Satlaar      | Kode Satker                                 | - KANTOR PELAYANAN PERBENDAHARAAN NEGARA SINTANG |             |
| <ul> <li>KPPN</li> </ul>      | Kode Kab/ Kota                              | KALIMANTAN BARAT (13) - KAB. SINTANG (03)        |             |
| - Wilayah                     | Nama Wajib Bayar                            | Tes KPPN Sintang                                 |             |
|                               | NPWP Wajib Bayar                            |                                                  |             |
|                               |                                             | Simpan Batal                                     |             |

Gambar 1-4 Referensi Wajib Bayar Setoran Pengembalian Belanja, Pengembalian UP/TUP, dan Non Anggaran Lainnya

User tidak perlu lagi mempunyai lebih dari 1 User (email) untuk merekam berbagai macam jenis setoran tergantung peruntukannya. **Cukup 1 (satu) User Digit** untuk semua jenis setoran.

# 1.3 Perekaman Billing

Setelah User melakukan perekaman referensi Data Wajib Bayar, User dapat melakukan perekaman Billing Perbendaharaan.

## 1.3.1 Setoran PFK Pemda – ADK SIM Gaji Taspen

Masuk ke menu Transaksi > Setoran PFK Pemda. User klik Tambah Data. Pilih Data Wajib Bayar untuk Setoran PFK Pegawai. Lalu, Upload ADK dari SIM Gaji Taspen. Jika berhasil, ada notifikasi berhasil diupload dan diekstrak. Kemudian, klik Simpan. Mohon dipastikan, bahwa Kode Lokasi Kab/Kota User sudah sesuai dengan Kode Lokasi dari ADK SIM Gaji Taspen. Format penamaan file ADK SIM Gaji Taspen adalah (kode lokasi – 2 digit)(kode kabupaten kota – 2 digit)(tahun – 4 digit)(bulan – 2 digit)(kode jenis pegawai – 1 digit)(kode jenis gaji – 1 digit) dengan ekstensi .TBS.

| MPN                                  | Layanan DIGIT                                      |                                                      | 🔆 TA 2023 👻            | ✓ File berhasil diekstrak. |
|--------------------------------------|----------------------------------------------------|------------------------------------------------------|------------------------|----------------------------|
| 🔒 BERANDA                            | Setoran PFK Pemda<br>Transaksi – Setoran PFK Pemda |                                                      |                        |                            |
| Pembuatan Billing     Pembuatan QRIS | 🗹 Form Rekam Data                                  |                                                      |                        |                            |
| MONITORING ~                         | Wajib Bayar/ Setor                                 | NPWP 00000000706000 - Tes PFK Pegawai (019.440780)   |                        |                            |
| E REFERENSI ✓                        | Upload ADK Setoran                                 | ± Browse File                                        | ADKPFK040120221221.TBS |                            |
|                                      | Status Upload                                      | File berhasil diupload, silahkan klik tombol simpan. |                        |                            |
|                                      |                                                    | Simpan Batal                                         |                        |                            |
|                                      |                                                    |                                                      |                        |                            |

Gambar 1-5 Upload ADK SIM Gaji Taspen

Setelah berhasil Simpan. Pada kolom Aksi, klik lihat Detail ADK, akan muncul Informasi Detil ADK.

| 🛠 MPN                                                      | Layanan DIGIT     | Informasi Detil ADK                                  | × | 🌞 TA 2023 👻             |
|------------------------------------------------------------|-------------------|------------------------------------------------------|---|-------------------------|
| 🖨 BERANDA                                                  | Setoran PFK Pemo  | Nama File ADK *<br>ADKPFK040120221221_1687757594.TBS |   |                         |
| Pembuatan Billing     Pembuatan QRIS     Setoran PFK Pemda | Tempikan 10 🗸     | Tahun *<br>2022                                      |   | Cari (tekan enter) :    |
| ☐ MONITORING ~ I REFERENSI ~                               | # ^ NAM           | Bulan * 12 Inste Call •                              |   | TGL. UPLOAD AKSI        |
|                                                            | 1 ADF             | 1<br>Jenis Pegawai *                                 |   | 1 26-06-2023 11:47:24 O |
|                                                            | 3 ADF             | 2<br>Kode Lokasi *                                   |   | 1 31-05-2023 19:59:19   |
|                                                            | Menampilkan 1 sam | 04                                                   |   |                         |

Gambar 1-6 Detail ADK SIM Gaji Taspen

Pada kolom Aksi, klik Detil Pegawai, akan muncul Informasi Detil Data Pegawai dari ADK terkait.

| 🛠 MPN                                                      | Layanan DIGIT                                      |                             |                    |      |                 | *      | TA 2023 👻 |
|------------------------------------------------------------|----------------------------------------------------|-----------------------------|--------------------|------|-----------------|--------|-----------|
| 👚 BERANDA                                                  | Setoran PFK Pemda<br>Transaksi – Setoran PFK Pemda |                             |                    |      |                 |        |           |
| Pembuatan Billing     Pembuatan QRIS     Setoran PFK Pemda | Data Pegawai ADK :ADKPFK                           | 040120221221_1687757594.TBS |                    |      |                 |        | O         |
| MONITORING ~                                               | Tampilkan 10 🗸 entri                               |                             |                    | Cari | (tekan enter) : |        |           |
| I≣ REFERENSI ∨                                             | NO NAMA                                            | NIP                         | BPJS INTI BPJS LAI | INYA | TASPEN          | TAPERA | AKSI      |
|                                                            | 1                                                  |                             | 43,641             | 0    | 334,330         | 0      | 0         |
|                                                            | 2                                                  |                             | 58,180             | 0    | 434,318         | 0      | 0         |

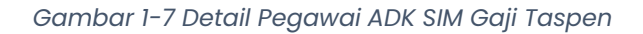

Pada kolom Aksi, klik Detil Billing, akan muncul data per baris dari Jenis PFK yang ada dari ADK. Lalu, klik Proses Billing untuk Create Billing.

| MPN                                 | Layanan              | DIGIT                        |                |               |               |                     |                  | 🔆 TA 20           | 23 🧹 🗸 Proses berha |
|-------------------------------------|----------------------|------------------------------|----------------|---------------|---------------|---------------------|------------------|-------------------|---------------------|
| 🔿 BERANDA                           | Setoran<br>Transaksi | PFK Pemda<br>Setoran IFK Pem | da.            |               |               |                     |                  |                   |                     |
| Pembuatan Billing     Pembuatan QRS | Data                 | Billing ADK :A               | DKPFK040120221 | 221_168775759 | 4.TBS         |                     |                  |                   | 0                   |
| MONITORING                          | Tampil               | kan 10 🗸 4                   | intri          |               |               |                     | Cari (tekan ent  |                   |                     |
| III. REFERENSI 🗸 🗸                  | NO                   | JENIS PFK                    | JENIS PEGAWAI  | KODE AKUN     | NILAI SETORAN | TGL. UPDATE         | STATUS           | AKSI              |                     |
|                                     | 1                    | BPJS Inti                    | 2              | 811113        | 305,956,005   | 26-06-2023 11:49:19 | Belum<br>dibayar |                   |                     |
|                                     | 2                    | Taspen                       | 2              | 811114        | 2,235,293,409 | 26-06-2023 11:47:24 | N/A              | 27 Proses Billing |                     |
|                                     | Menan                | ipilkan 1 sampai 3           | 2 dari 2 entri |               |               |                     |                  | < 🚺               | >                   |

Gambar 1-8 Create Billing ADK SIM Gaji Taspen

# 1.3.2 Pembuatan Billing – Rekam Manual

Untuk perekaman billing Setoran PFK Pegawai, PFK Lainnya, Pengembalian Belanja, Pengembalian UP/TUP, dan Non Anggaran Lainnya kurang lebih sama. User masuk ke menu Transaksi Pembuatan Billing. Pada Form Setoran, pilih Jenis Setoran, Mata Uang, dan isi Uraian. Pada Rincian Setoran, pilih Referensi Wajib Bayar, lalu Nama Wajib Bayar, NPWP Wajib Bayar, dan Satuan Kerja akan otomatis terisi. Lalu pilih Kode Akun dan isi Nilai Setoran. Khusus untuk Setoran Pengembalian Belanja, ada pilihan Program/Output/Akun/Sumber Dana/Tipe/Kewenangan/Kabkota.

| Referensi Wajib Bayar *                      |                     |
|----------------------------------------------|---------------------|
| NPWP - Tes KPPN Sintang (                    | ;)                  |
| Nama Wajib Bayar *                           |                     |
| Tes KPPN Sintang                             |                     |
| NPWP Wajib Bayar *                           |                     |
|                                              |                     |
| Satuan Kerja *                               |                     |
| 015.08.528078                                |                     |
| Program/ Output/ Akun/ Sumber Dana/ Tipe/ Ke | wenangan/ Kabkota * |
| 01508WA.4715EBA.524111.A000000001.2.2.130    | 03                  |
| Kode Akun *                                  |                     |
| 524111 - Belanja perjalanan biasa (DN)       |                     |
| Kode Kab/ Kota *                             |                     |
| KALIMANTAN BARAT (13) - KAB. SINTANG (03)    |                     |
| Nilai Setoran *                              |                     |
|                                              | 203,100             |
|                                              |                     |
|                                              |                     |

Gambar 1-9 Rincian Setoran

Selanjutnya, pada Informasi Setoran klik Simpan. Pada menu yang sama, klik Lihat Detail pada kolom Aksi kode billing yang dimaksud. Tampil pada layar, Bukti Pembuatan Kode Billing. Klik Cetak Billing jika ingin mencetak Bukti tersebut.

| MPN                                                                                                    | Layanan DIGIT                                         |                                                            |                                                |                                          | 🔆 TA 2023 👻                                                                  |
|----------------------------------------------------------------------------------------------------|-------------------------------------------------------|------------------------------------------------------------|------------------------------------------------|------------------------------------------|------------------------------------------------------------------------------|
| BERANDA     TRANSAKSI     Perrbustan Billing     Perrbustan QRS     Setoran PRIA Penda     MONITORINC      V | Pembuatan Billing<br>Transki Pembuatan Billing<br>MOE | ENTERIAN KEUANGAN REPUB<br>UL PENERIMAAN NEGARA<br>BUKTI E | BLIK INDONESIA                                 | LUNG                                     | Bust Billing<br>Treasury Billing System<br>26-66-2023 (k2012                 |
| III REFERENSI ~                                                                                              | Data Pembayaran Tag                                   | gihan                                                      | LINDOATAR RODE DI                              |                                          |                                                                              |
|                                                                                                    | Kode Billing<br>702306260000548                       | Pembuat Billing                                            |                                                |                                          | NTPN<br>N/A                                                                  |
|                                                                                                    | Tanggal Billing<br>26-06-2023 05:36:07                | Kementerian/ Lembaga<br>999 -                              |                                                |                                          | NTB<br>N/A                                                                   |
|                                                                                                    | Tanggal Kadaluwarsa<br>03-07-2023 05:36:07            | <b>Unit Eselon I</b><br>99 - PENGELOLAAN TRANSAKSI KHUSUS  | 5                                              |                                          | <b>Tanggal Bayar</b><br>N/A                                                  |
|                                                                                                    | Status<br>Belum dibayar                               | Satuan Kerja<br>440780 - PENGEMBALIAN PENERIMAAN           | I PERHITUNGAN FIHAK KETIGA (F                  | PEK)                                     | Bank/ Pos Bayar<br>N/A                                                       |
|                                                                                                    | Keterangan<br>Pembayaran PFK Pegawai Pe               | mda Tahun 2022 Bulan DESEMI                                | BER                                            |                                          | Kanal Bayar<br>-                                                             |
|                                                                                                    | Detil Pembayaran Tag<br>Wajib Bayar                   | gihan                                                      | Uraian                                         |                                          | Akun Jumlah<br>Setoran                                                       |
|                                                                                                    | Tes PFK Pegawai<br>NPWP 000000000706000               |                                                            | Kab/ Kota KAB. BANTUL<br>Periode DESEMBER 2022 |                                          | 811114 2,235,293,409                                                         |
|                                                                                                    |                                                       |                                                            |                                                | Total Disetor                            | IDR 2,235,293,409                                                            |
|                                                                                                    |                                                       |                                                            |                                                | ( Dua Milyar Dua R<br>Sembilan Puluh Tig | atus Tiga Puluh Lima Juta Dua Ratus<br>ga Ribu Empat Ratus Sembilan Rupiah ) |

Gambar 1-10 Bukti Pembuatan Kode Billing

#### 1.3.3 Pembuatan QRIS

Jika User ingin melakukan pembayaran atas Billing yang sudah direkam dengan kanal QRIS, User dapat menggunakan fitur ini. Masuk ke menu Transaksi > Pembuatan QRIS. Klik Tambah Data. Input Kode Billing yang dimaksud, lalu klik Cari Billing, akan muncul isian Tanggal Billing, Tanggal Kadaluwarsa, Pembuat Billing, Mata Uang, dan Nilai Setoran. Kemudian, klik Buat QRIS.

| IS<br>an CPUS                  | Tambah Data                                                                                                    |
|--------------------------------|----------------------------------------------------------------------------------------------------|
| Billing                        | Form QRIS                                                                                                    |
| 5e Billing 702306260000545     | 'i <u>ris</u> 🕌                                                                                                    |
| Cari Billing                   | Modul Penerimaan Negara                                                                                                    |
| al Billing 2023-06-26 03:21:32 |                                                                                                    |
| at Biling Itest                |                                                                                                    |
| ata Uang IDR                   |                                                                                                    |
| Setoran 2,023                  |                                                                                                    |
|                                |                                                                                                    |
| Betal                          |                                                                                                    |
|                                | Billing           ge Billing           2023-00260000545           Cert Billing           2023-002-00 0021-32           2022-07-03 03.21.32           atk Billing           Self           1DR           1DR           2.023 |

Gambar 1-11 Pembuatan QRIS

#### **1.4 Monitoring Billing**

Menu ini untuk monitoring billing yang sudah pernah direkam oleh User. Masuk ke menu Monitoring > Billing.

| 🔆 MPN                                                                                                    | Layanan DIGIT                                            |                                  |                                               | *                         | TA 2023 📼 |
|----------------------------------------------------------------------------------------------------|----------------------------------------------------------|----------------------------------|-----------------------------------------------|---------------------------|-----------|
| <ul> <li>IBBANDA</li> <li>TRANSAKSI →</li> <li>MONTORINO ∧</li> <li>BIRG</li> <li>REFERENSI →</li> </ul> | Monitoring Billing<br>Monitoring - Billing               |                                  |                                               |                           | ¥ Filter  |
|                                                                                                    |                                                          |                                  |                                               | <del>0</del> 0            | 8         |
|                                                                                                    | Tampilkan 10 🗸 entri                                     |                                  |                                               | Cari (tekan enter) :      |           |
|                                                                                                    | ID BILLING $ \sim$                                       | SATKER                           | STATUS BILLING                                | NILAI BILLING             | AKSI      |
|                                                                                                    | <b>702306260000549</b><br>26 Jun 23 - 03 Jul 23 10:04:49 | <b>015.08.528078</b><br>16 - 079 | Belum dibayar<br>Setoran Pengembalian Belanja | 203,100<br>IDR            | ٢         |
|                                                                                                    | <b>702306260000548</b><br>26 Jun 23 - 03 Jul 23 05:36:07 | <b>999.99.440780</b><br>11 - 019 | Belum dibayar<br>Setoran PFK Pegawai          | 2,235,293,409<br>IDR      | 0         |
|                                                                                                    | <b>702306260000547</b><br>26 Jun 23 - 03 Jul 23 05:36:02 | <b>999.99.440780</b><br>11 - 019 | Belum dibayar<br>Setoran PFK Pegawai          | <b>305,956,005</b><br>IDR | ۲         |
|                                                                                                    | <b>702306260000546</b><br>26 Jun 23 - 03 Jul 23 03:25:26 | <b>999.99.440780</b><br>11 - 019 | Belum dibayar<br>Setoran PFK Pegawai          | 2,235,293,409<br>IDR      | ٥         |
|                                                                                                    | <b>702306260000544</b><br>26 Jun 23 - 03 Jul 23 03:08:57 | 015.08.528078<br>16 - 079        | Sudah dibayar<br>Setoran Pengembalian UP/ TUP | 101,001<br>IDR            | 0         |

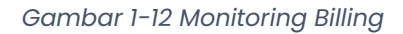

# Bab 2 Contact Center

Jika ada kendala dalam penggunaan aplikasi, silahkan hubungi KPPN Mitra Kerja atau HAI DJPb.

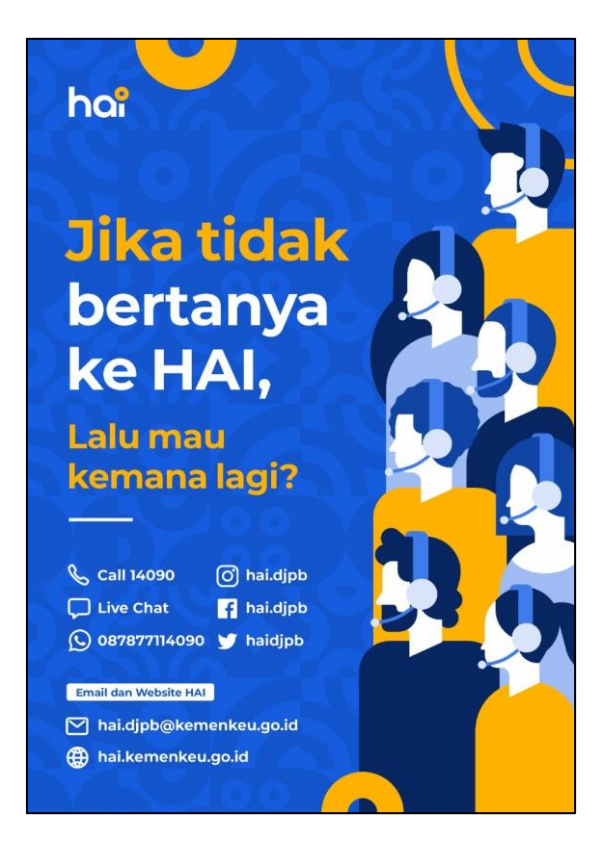

Gambar 2-1 Contact Center HAI DJPb